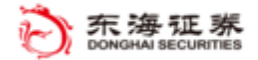

# 触价买入策略使用说明

| 1 | 运行平台   | 东海智能交易平台(Tradestation) |
|---|--------|------------------------|
| 2 | 版本     | 1.5                    |
| 3 | 创建时间   | 2018.10                |
| 4 | 最新更新日期 | 2019.01.29             |
| 5 | 作者     |                        |
| 6 | 联系方式   |                        |

#### 风险提示:

投资者需自行承担使用本策略进行投资产生的各种风险,我司对于本策略 可能产生的收益或造成的损失不作任何承诺。投资者在使用之前请认真阅读使 用说明,先在模拟环境下熟练使用本策略,熟悉策略的优缺点。在正式运用于 实盘操作前,建议先用小资金试用。

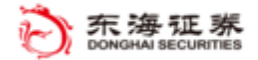

## 目 录

| ⁻,       | 功能介绍 | 3 |
|----------|------|---|
| <u> </u> | 使用方法 | 4 |

### 一、功能介绍

**策略功能**:当股票价格触及某个价格时,自动触发另外一个指定价格下单买入。 每次启动,只触发一次。

**注意事项:**"向上触价"的触发价格要高于当前价,"向下触价"的触发价格要低于当前价。

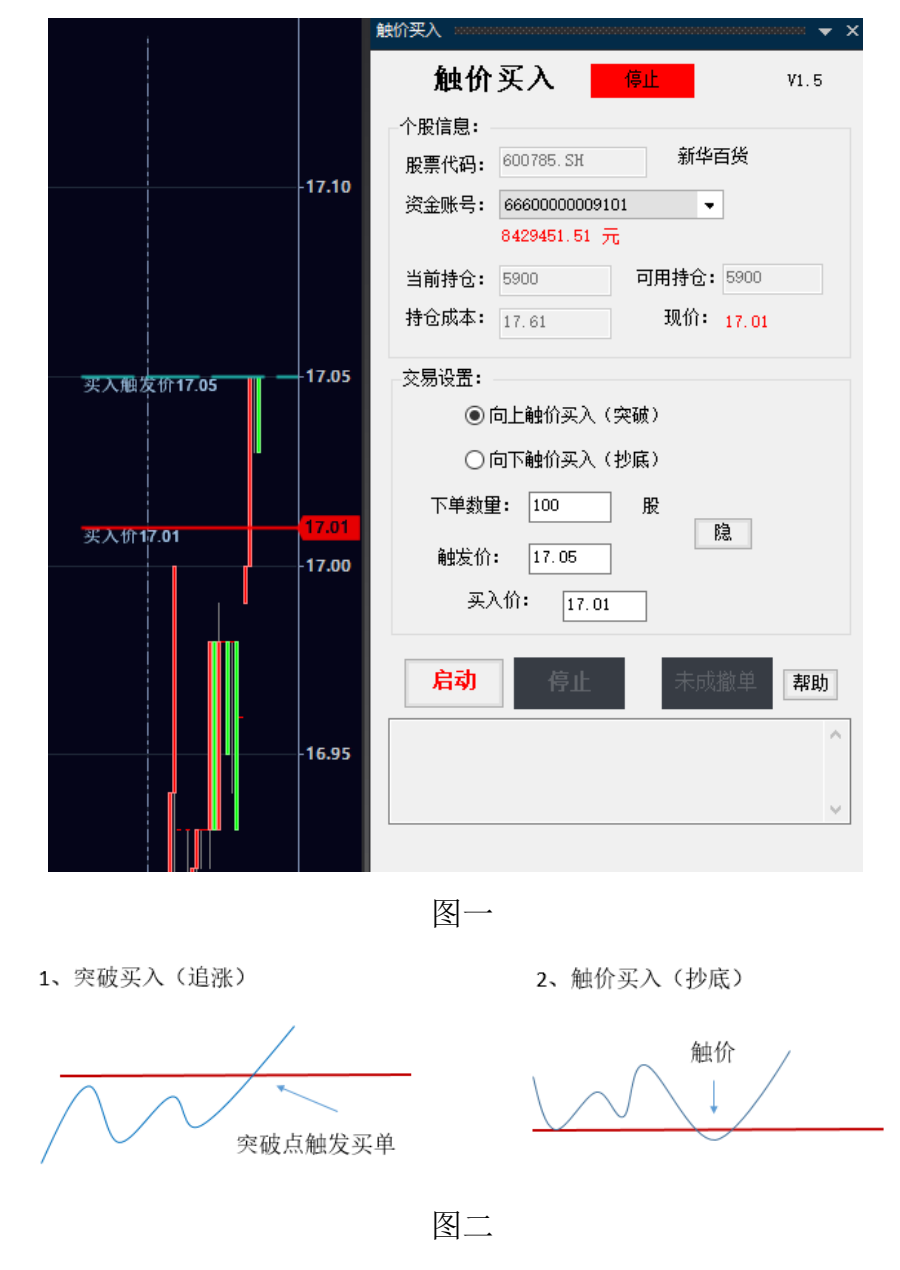

注: 触价买入解决图二两种情况的功能要求。

东海证券量化团队

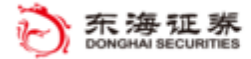

#### 二、使用方法

- 1. 策略有两种启动方式:
  - 启动方式一:在"应用程序"中打开"交易 app 程序商店更新";点击"触价买入"后面的"启动";点击"打开窗口,各项目均已启用"; 输入个股代码,选择"时间框架",在K线图上,单击右键,"分析技术"中点击"设置策略",点击"通用属性",勾选"启用下单对象",设置相关参数,确认。
  - 启动方式二:打开"图形分析",输入代码,选择"时间框架"右击K线图, 插入"分析技术", "分析技术"中选择"插入策略",选择"触价买入"; 点击"通用属性",勾选"启用下单对象",设置相关参数,确认。
- 基本信息显示:交易界面上,最上方是个股信息,包括股票代码、资金账户 信息、当前持仓和现价等。
- 交易设置:可以选择"向上触价买入"或"向下触价买入"两种情况,"向上 触价买入"的触发价格要高于当前价,"向下触价买入"的触发价格要低于当 前价。
  - 当选择"向上触价买入"时,价格到了触发价格,触发委托单。如果买入 价低于触发时市场价格,价格回调至买入价时,即可成交;如果买入价高 于触发时市场价格,触发即可成交。
  - 2) 当选择"向下触价买入"时,价格到了触发价格,触发委托单。如果买入 价低于触发时市场价格,等价格继续下跌到买入价,即可成交;当价格高 于触发时市场价格时,触发即可成交。"买入价"可以低于也可以高于触 发价。
  - 下单数量默认为 100 股,可以根据需要在"下单数量"填写实际需要交易的股数。
  - 4) "图"按钮可以显示触发价格线和买入价格线。
- 4. 策略启动:
  - 启动:"启动"按钮按下后,策略程序开始监控个股价格,直到触发委托 单,启动按钮恢复原状。

#### 东海证券量化团队

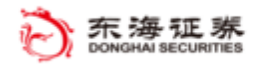

- 未成撤单:本按钮用在停止监控时,撤销未成交挂单。挂单成交情况可以 在下方的委托成交信息提示框中查看。
- 3) 点击"帮助"按钮,自动跳出使用说明文档,以供查阅。
- 4) 委托成交信息提示框:可以看到交易委托单号、交易价格、交易股数、剩余未成交股数和交易状态(全部成交、部分成交、部分撤单、未成交、已发送等)。